# ИНСТРУМЕНТЫ СОЗДАНИЯ УЧЕБНЫХ МАТЕРИАЛОВ ДЛЯ УРОКА

создание анкет и онлайн-опросов

### Для чего можно использовать Google формы?

#### В них можно создавать:

- Опросы / Тестирования
- Регистрацию участников на мероприятие (например, на родительское собрание

Вариантов использования может быть много, в зависимости от возникающих задач. Это интуитивно понятный бесплатный продукт, который широко используется.

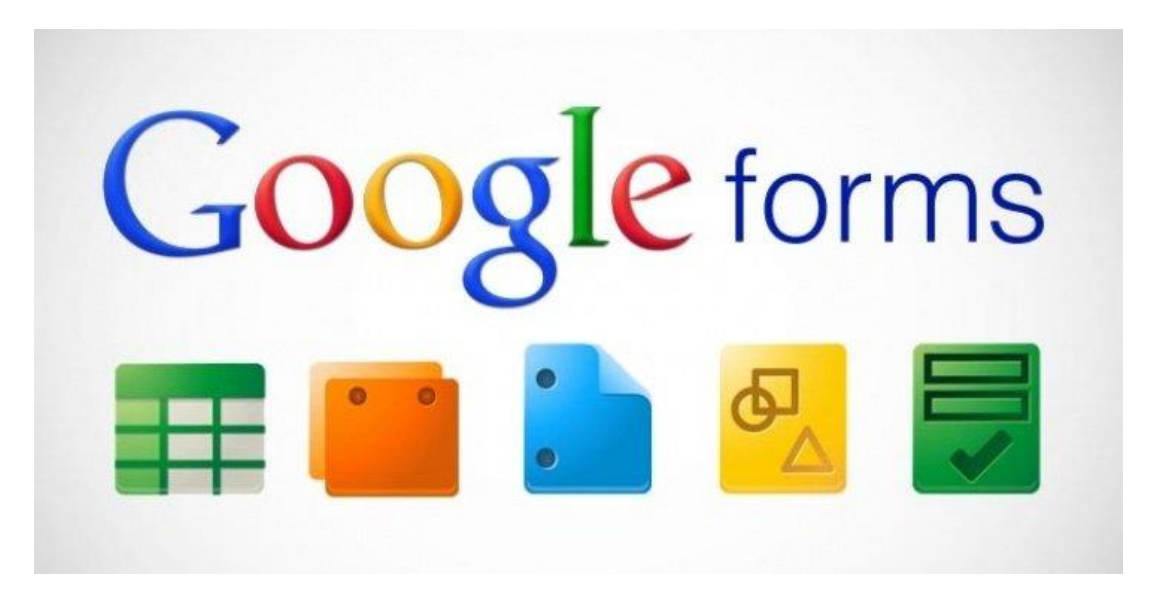

Для создания форм необходимо иметь почтовый ящик на gmail, если у Вас его нет, то пройдите по ссылке и зарегистрируйтесь <u>http://mail.google.com</u>

0.

Если почта gmail у Вас уже есть, то можно из нее перейти на Google диск. Или зайти из браузера, нажав в правом верхнем углу на квадрат. В открывающемся окне выберите Диск

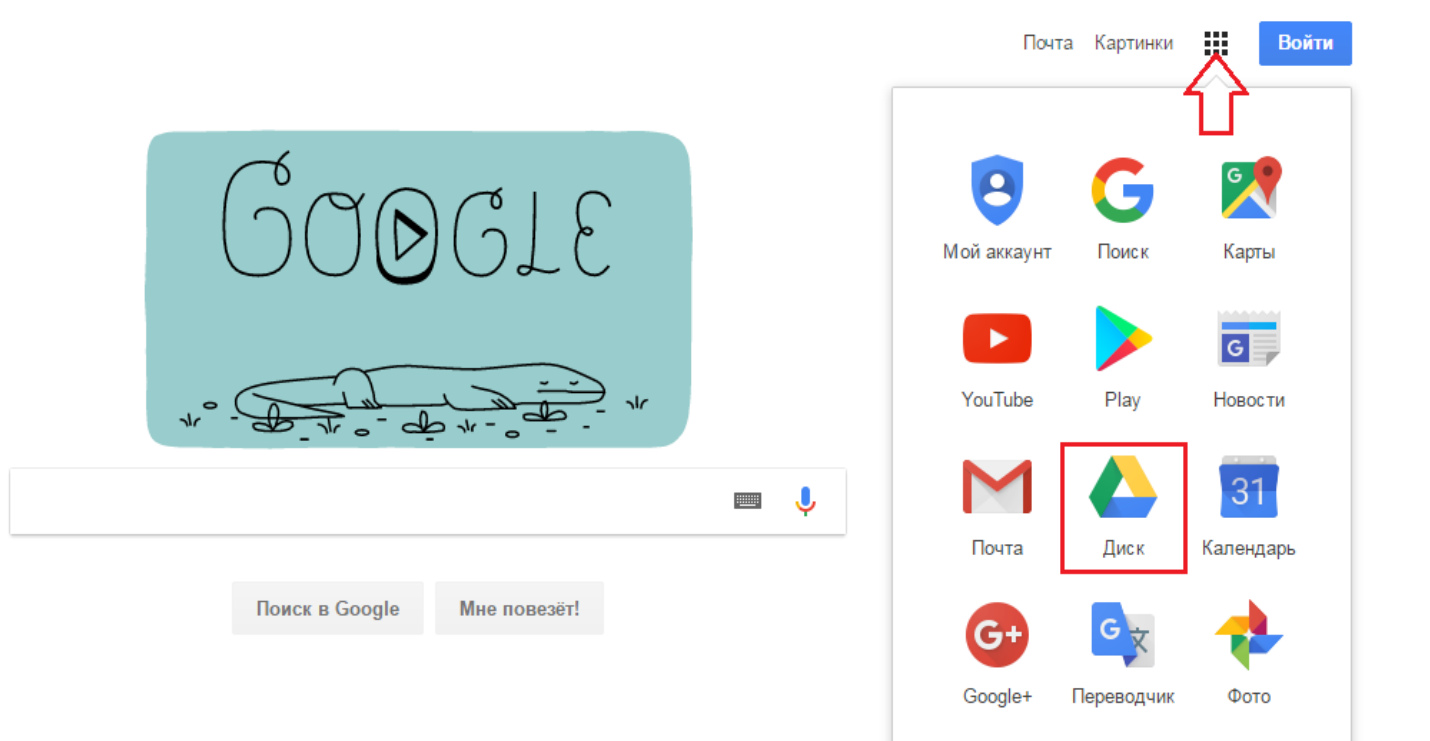

Использовать google форму, которую получает ученик/родитель, можно, не имея аккаунта в google.

Слева вверху нажимаете кнопку – СОЗДАТЬ. В открывшемся окне видны не все возможности, поэтому нажимаете на «**Ещё**» и выбираете Google Формы. <u>http://mail.google.com</u>

Вместо **«Новая форма»** нужно написать свое название (Тест, Регистрация на родительское собрание и т.д.).

Вверху слева на шапке формы можно также поменять «Новая форма» на свое название, чтобы Вы могли потом легко найти нужный тест/ форму на Вашем гугл диске.

| Google Диск Q п                                                                  | Іоиск на Диске                                                                                         | <b>*</b>        |                              |
|----------------------------------------------------------------------------------|----------------------------------------------------------------------------------------------------|-----------------|------------------------------|
| СОЗДАТЬ                                                                          | Мой диск 👻                                                                                             |                 | ≡                            |
| + Новая папка                                                                    |                                                                                                    |                 | По названию 👌                |
| <ul><li>Загрузить файлы</li><li>Загрузить папку</li></ul>                        | удобных шабл                                                                                           | воронки продаж  | Директ Чек-лис               |
| 📄 Google Документы<br>🖽 Google Таблицы                                           | омашнее зада                                                                                           | Интенсив Управ  | Картинки                     |
| Google Презентации                                                               | просы Новые 💼 пример контент                                                                           | 🗈 Продажи через | размеры в соцс Халилов Дамир |
| Резервные копии<br>Используется 6 ГБ из 17 ГБ<br>Получить больше<br>пространства | Google Формы<br>Google Рисунки<br>Google Рисунки<br>Google Мои карты<br>Google Сайты<br>Файлы<br>Файлы |                 |                              |
|                                                                                  | 1 Докашное задание оп-fine тренинит                                                                    |                 |                              |

| ÷ | Новая форма | Все изменения на Диске<br>сохранены | Ŷ | 0 | ۰  | отправить       |
|---|-------------|-------------------------------------|---|---|----|-----------------|
|   |             |                                     |   |   |    |                 |
|   |             | вопросы ответы                      |   |   |    |                 |
|   |             |                                     |   |   | Đ  |                 |
|   |             | Новая форма                         |   | - | Тт |                 |
|   |             | Описание                            |   |   |    |                 |
|   |             |                                     |   |   | ٥  |                 |
|   |             | Вопрос без заголовка                |   |   |    | Добавить раздел |

Приступить к заполнению формы.
 В строке «Вопрос без заголовка» - пишите свой вопрос.

Выбираете «Тип ответа». Здесь есть несколько вариантов.

Если ответ на вопрос является для вас обязательным, то справа внизу есть бегунок – переключаете его в правое положение. Тогда в форме этот вопрос будет помечен звездочкой\*. Без заполнения ответа на этот вопрос - форма не сможет быть отправлена.

Чтобы удалить вопрос – нажмите внизу на Корзину.

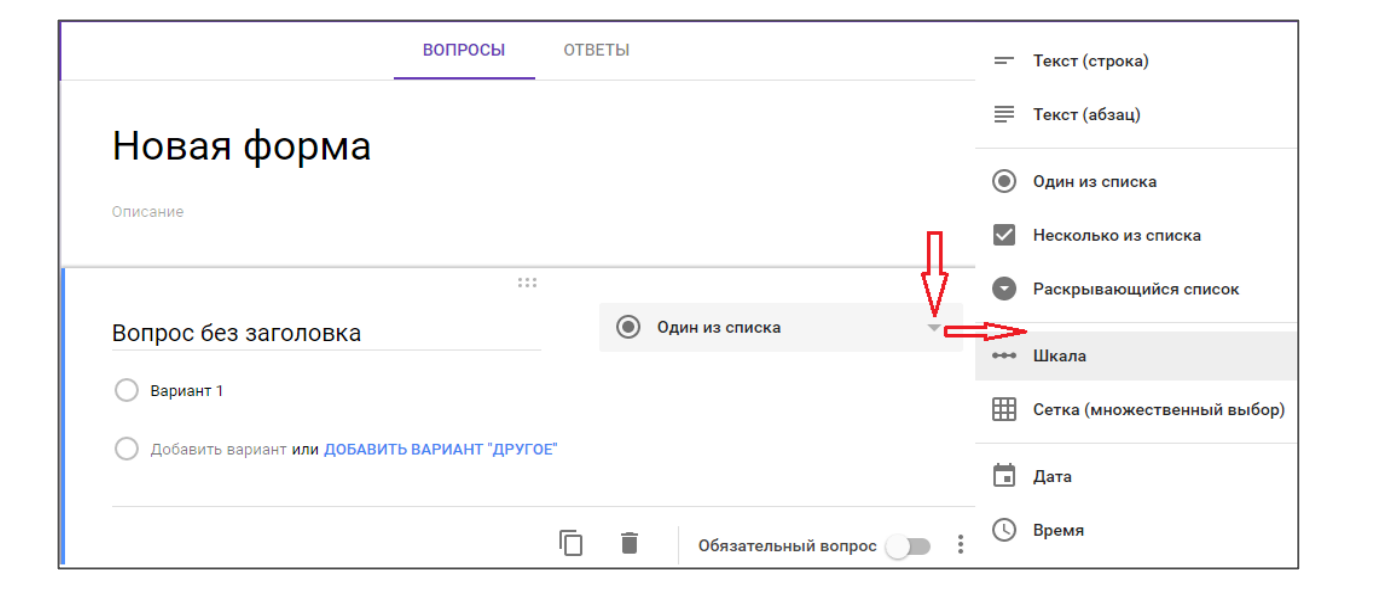

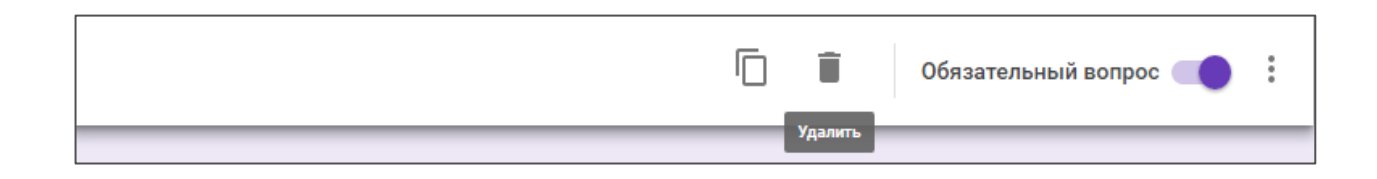

 Чтобы добавить следующий вопрос, выберите справа на вертикальной панели значок «+».

> Таким образом заполняете всю форму, включая в нее вопросы, ответы на которые хотите получить. Вы можете добавить в вопросы: название и описание, изображение, видео или новый раздел. При заполнении формы происходит автоматическое сохранение документа.

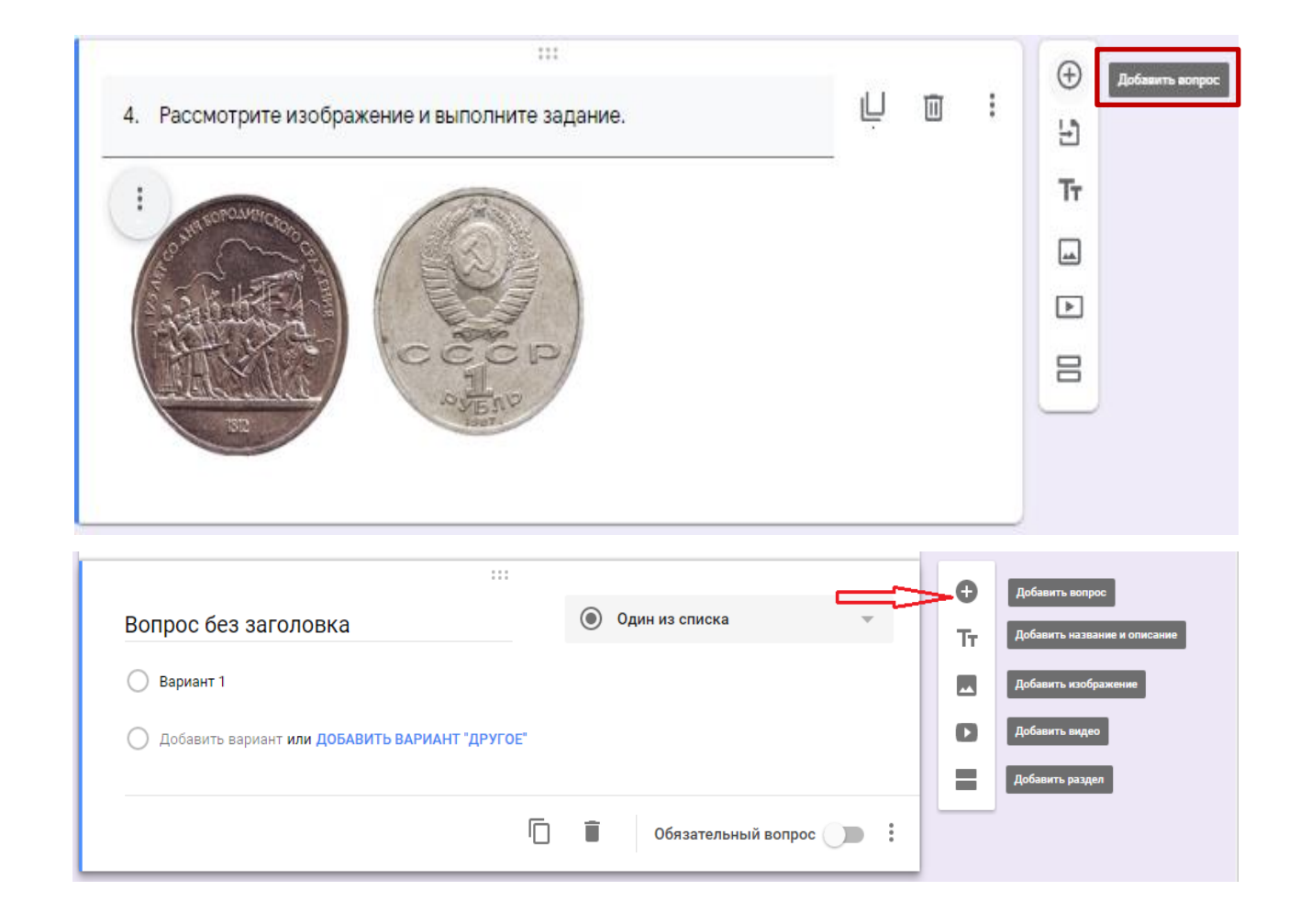

#### 4.

Оформление.

Нажать вверху страницы (на обложке формы) значок палитры.

В базовом варианте доступно 15 предложенных цветов. Также есть возможность сделать обложку формы более индивидуальной и привлекательной, добавив на нее изображение. Для этого выберите на палитре цветов значок "картинки" (правый нижний).

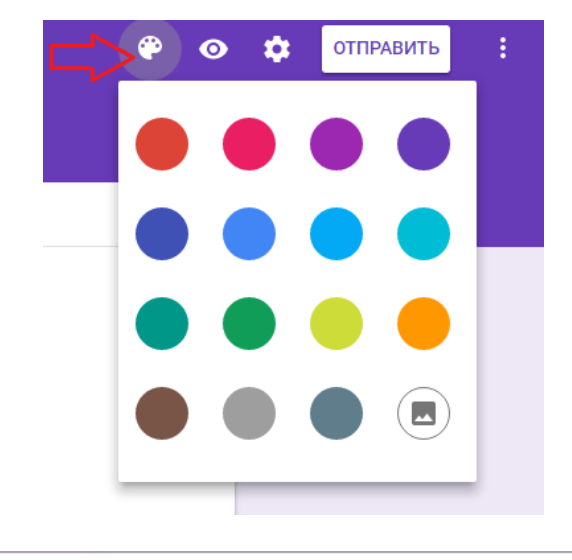

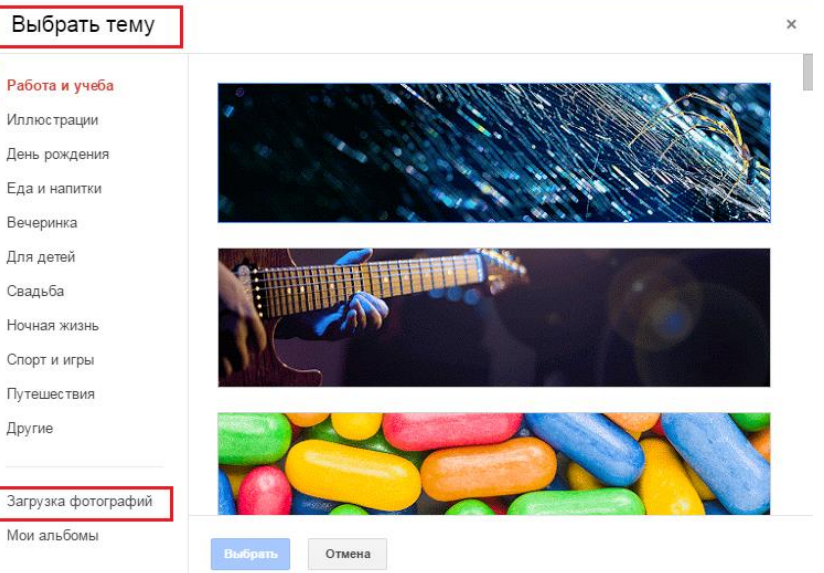

#### 5. Предпросмотр созданной формы.

Теперь, когда ваша форма полностью заполнена и оформлена, необходимо посмотреть, как она будет выглядеть со стороны.

Для просмотра — нажмите на значок глаза (расположен вверху страницы рядом с палитрой)

Не пропускайте этот шаг, так как при просмотре можно увидеть все недочеты и ошибки. И сразу их исправить!

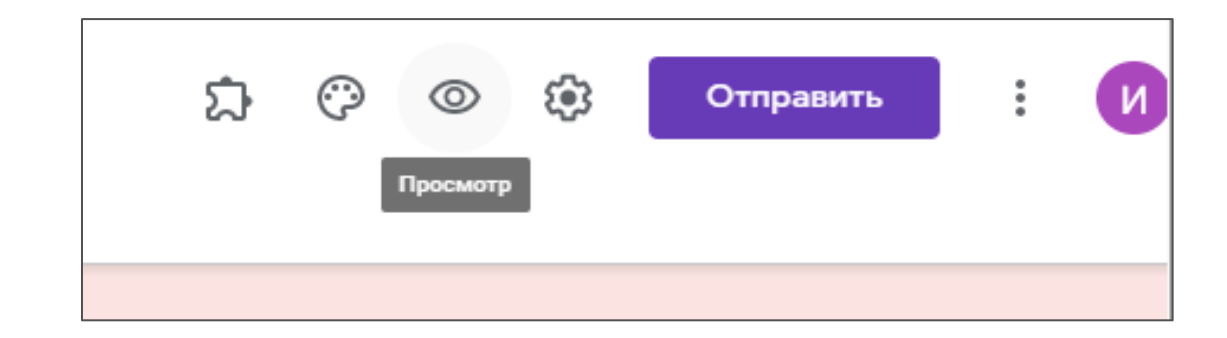

#### 5. Настройка формы.

Последнее, что необходимо сделать — это настроить форму. Нажимаете на значок Шестеренки (на обложке).

В настройках есть и разные разделы. Если нужно провести тестирование выбираем «Тесты».

Когда все нужные настройки будут сделаны – не забудьте нажать внизу кнопку «СОХРАНИТЬ».

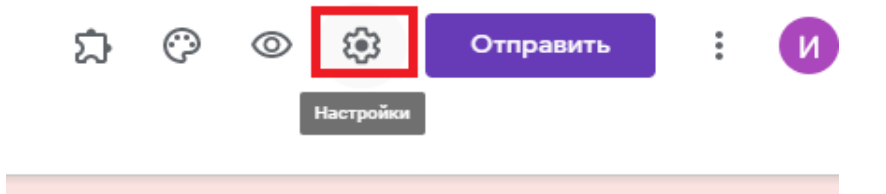

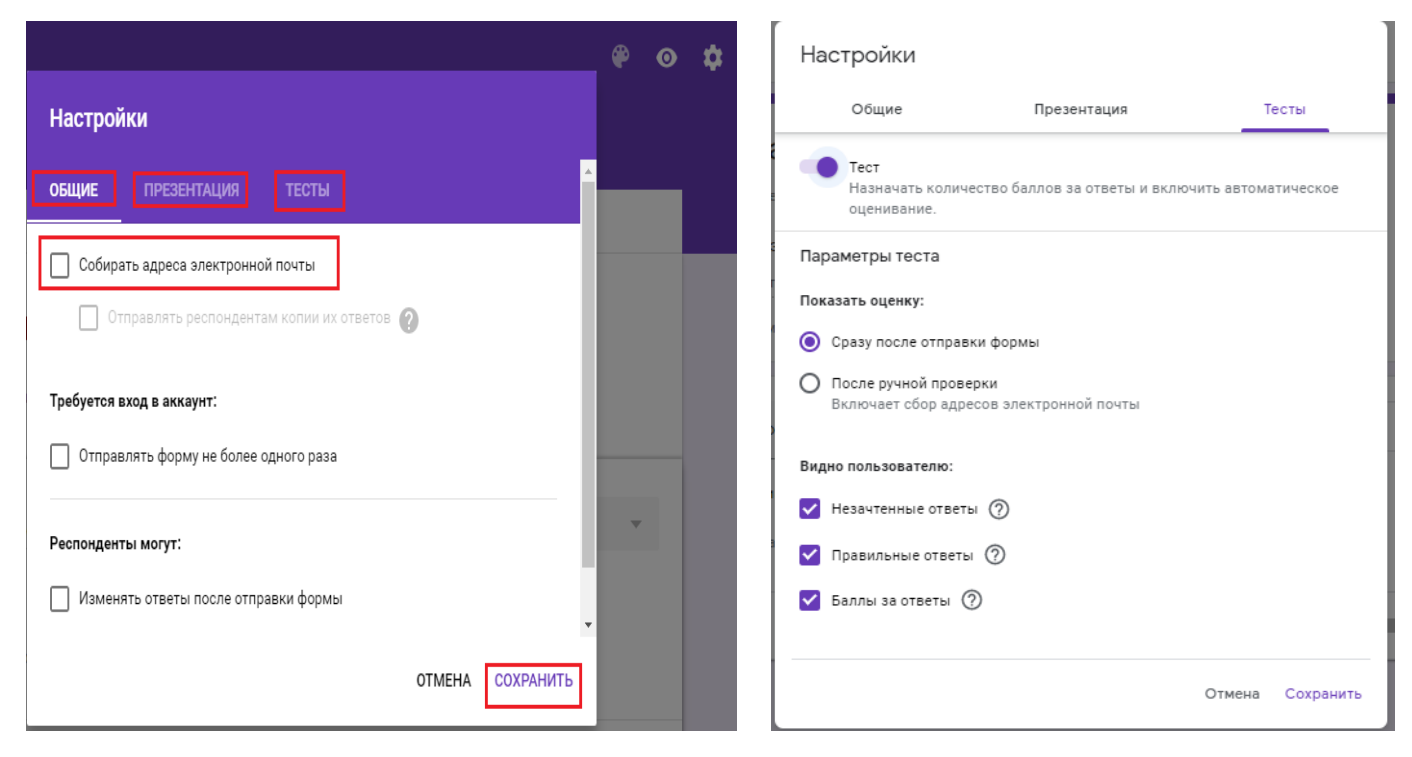

#### 5. Доступ к редактированию.

Ваша форма готова и можно настроить доступ к редактированию и просмотру формы другими членами команды — преподавателями (если это необходимо).

В верхней панели справа есть значок - ТРИ ТОЧКИ. Нажимаете и в открывшемся окне выбираете «Настройки доступа».

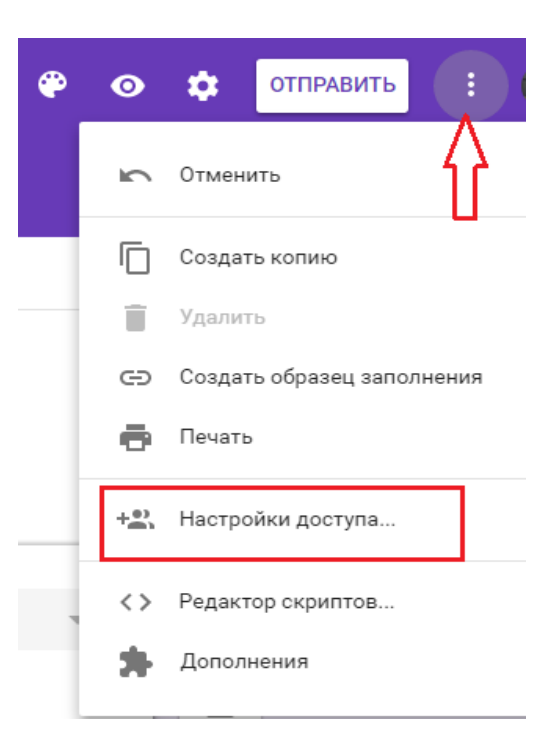

**Доступ к редактированию.** «Настройки доступа».

5.

В настройках вверху есть ссылка для совместного доступа для соавторов/редакторов. Вы можете:

1) Скопировать ссылку и отправить для просмотра и редактирования

2) Поделиться ссылкой через электронную почту, Гугл плюс, Фейсбук и Твиттер

3) Выбрать соавторов или редакторов из списка электронных адресов

4) Изменить настройки доступа к форме. Для этого необходимо нажать на «Изменить» и выбрать у кого будет доступ для заполнения формы: все в интернете; для всех у кого есть ссылка; для выбранных пользователей.

5) После того, как вы сделаете все настройки, обязательно нажмите кнопку «Готово».

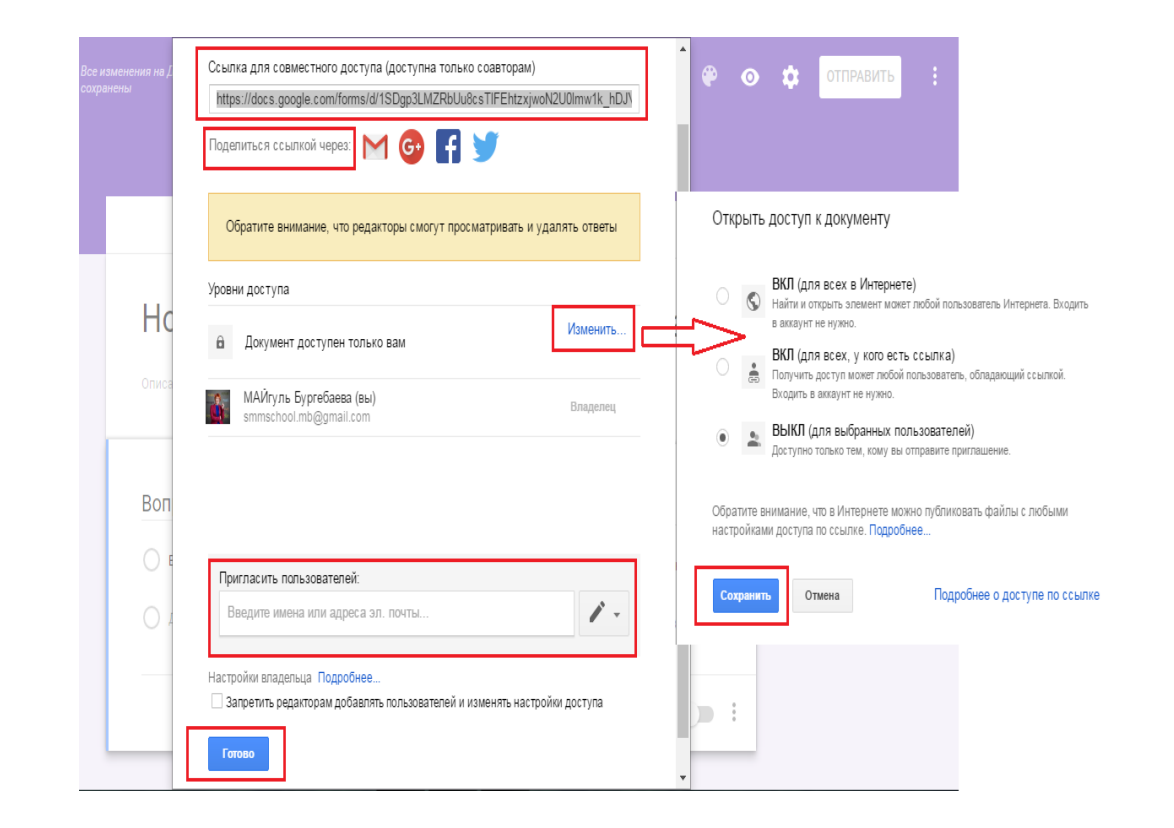

### 6.

Отправка формы адресатам.

Как можно поделиться формой? Есть несколько вариантов:

- включить ее в сообщения электронной почты
- скопировать ссылку (создать короткий URL) и поделиться через электронную почту

Для того, чтобы перейти к этим функциям нажмите вверху на обложке кнопку «Отправить».

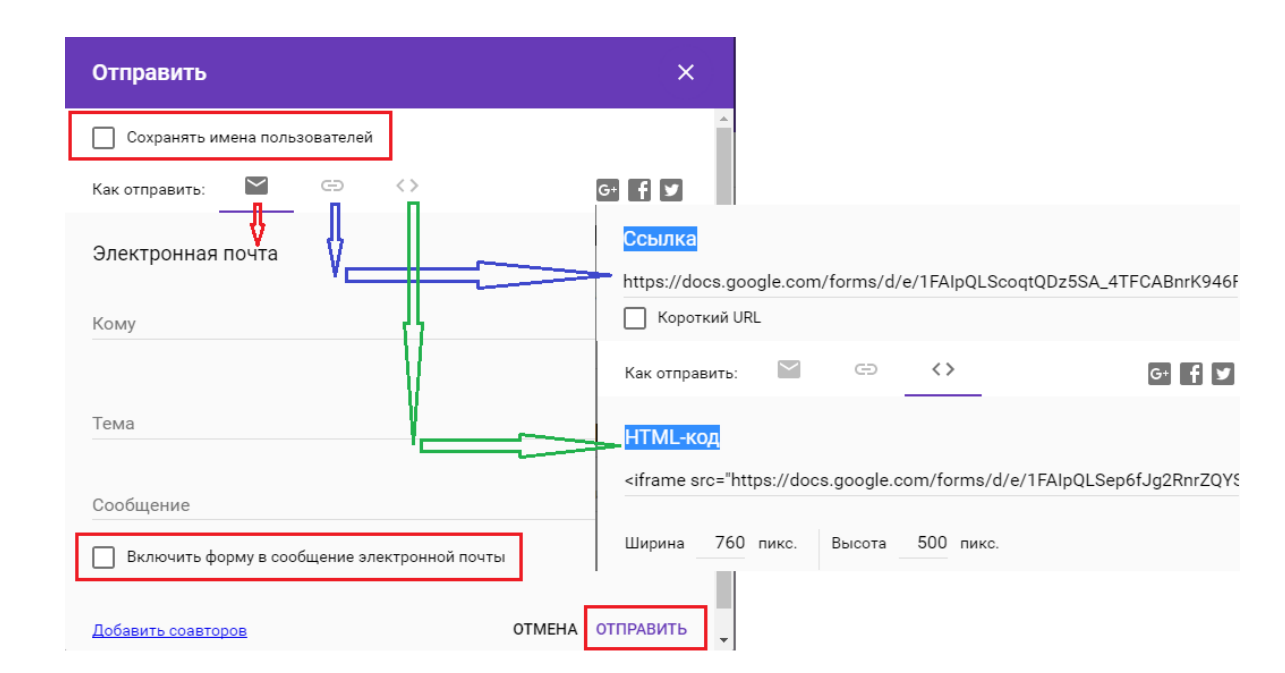

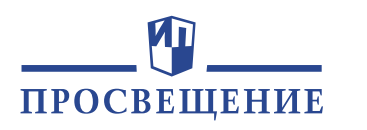

Приложение 1. Пример создания теста по истории для учеников 9 класса

#### Создаем новую форму для теста.

1.

2.

Сразу в настройках выбираем вариант «**Тесты**». Не забываем нажать в конце настройки кнопку «СОХРАНИТЬ».

| Даем | форме | название. |
|------|-------|-----------|
|------|-------|-----------|

Для примера: тест по подготовке к ОГЭ по истории для учеников 9 «А» класса.

| Общие                                                                                                    | Презентация                  | Те             | сты      |
|----------------------------------------------------------------------------------------------------|------------------------------|----------------|----------|
| Тест<br>Назначать количе<br>оценивание.                                                                                                    | ество баллов за ответы и вк  | лючить автомат | гическое |
| Параметры теста                                                                                                    |                              |                |          |
| Показать оценку:                                                                                                    |                              |                |          |
| Оразу после отправности стравности стравности страниции страниции с<br>Страниции страниции страниции страниции страниции страниции страниции страниции страниции страниции страниции страниции страниции страниции страниции страниции страниции страниции страниции страниции страниции страниции страниции страниции страниции страниции страниции страниции страниции страници | ки формы                     |                |          |
| О После ручной прове<br>Включает сбор адре                                                                                                    | рки<br>сов электронной почты |                |          |
| Видно пользователю:                                                                                                    |                              |                |          |
| Незачтенные ответь                                                                                                    | o (?)                        |                |          |
| 🗸 Правильные ответы                                                                                                    | 0                            |                |          |
| 🗹 Баллы за ответы 🤅                                                                                                    | D                            |                |          |
|                                                                                                    |                              |                |          |
|                                                                                                    |                              |                |          |

Вопросы Ответы

| В | С | er | 0: | 4 |
|---|---|----|----|---|
|   |   |    |    |   |

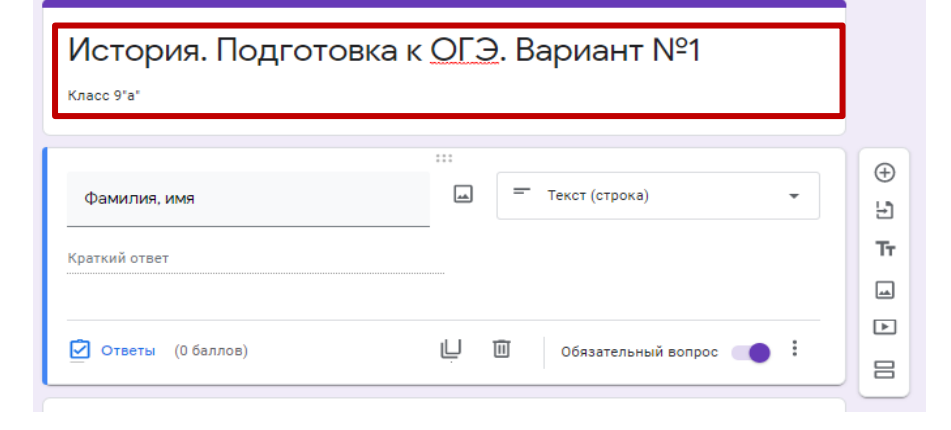

#### 2. Наполнение формы вопросами теста.

Для того, чтобы каждая отправленная учеником форма могла быть идентифицирована, важно в начале формы вставить поле с **Фамилией и именем**. Вставляем это поле как «**текст**», чтобы можно было писать в поле при заполнении.

Заполняем всю форму теста нужными вопросами.

| Вопросы Ответы Всег                                                     | p: 4                                                                            |
|-------------------------------------------------------------------------|---------------------------------------------------------------------------------|
| История. Подготовка к <u>ОГЭ</u> . Вариант №1<br><sup>класс 9°а</sup> ' |                                                                                 |
| Фамилия, имя — Текст (строка) -                                         | ()<br>()<br>()<br>()<br>()<br>()<br>()<br>()<br>()<br>()<br>()<br>()<br>()<br>( |
| Ответы (0 баллов) Обязательный вопрос                                   | 1<br>1                                                                          |

#### 3. Настройка проверки результатов теста

Чтобы настроить в вопросе проверку вариантов ответов и назначить для правильно выбранного ответа балл, нажимаем значок «**Ответы**».

В открывшемся окне отмечаем верный вариант, присваиваем за каждый правильный ответ соответствующий балл.

При необходимости добавить пояснения для неправильно выбранных ответов.

После завершения настройки, нажать кнопку «Готово»

|                                                                                             | ***                       |        |
|---------------------------------------------------------------------------------------------|---------------------------|--------|
| <ol> <li>В каком году, согласно летописному<br/>преданию, в Новгород на княжение</li> </ol> | Один из списка            | -<br>- |
| были призваны варяги?                                                                       |                           | Tr     |
| 🔘 862 r.                                                                                    | ~                         | ×      |
| Перейти к следующему разделу                                                                | <b>.</b>                  |        |
| 🔿 879 r.                                                                                    |                           | ×      |
| Перейти к следующему разделу                                                                | -                         |        |
| 0 882 r.                                                                                    |                           | ×      |
| Перейти к следующему разделу                                                                | <b>.</b>                  |        |
| ○ 858 r.                                                                                    |                           | ×      |
| Перейти к следующему разделу                                                                | <b>.</b>                  |        |
|                                                                                             | WEDE"                     |        |
|                                                                                             |                           |        |
| 🗹 Ответы (1 балл)                                                                           | 📙 🔟 Обязательный вопрос 👥 | •      |
|                                                                                             |                           |        |

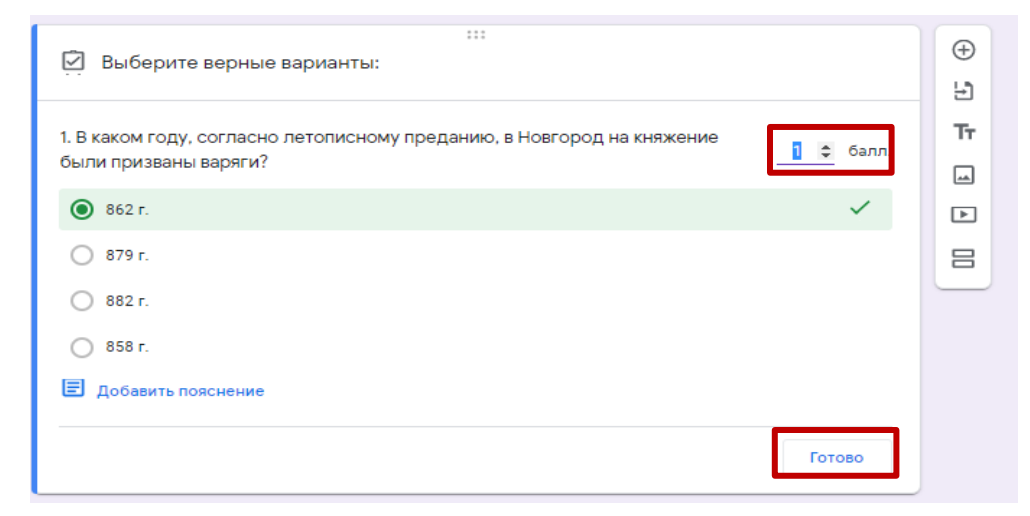

4. Предварительный просмотр формы - проверка теста

Для предварительного тестирования формы нажать значок «глаза» в правом верхнем углу экрана.

Заполнить всю форму, проставив ответы для каждого вопроса, по завершении нажать кнопку «**Отправить**»

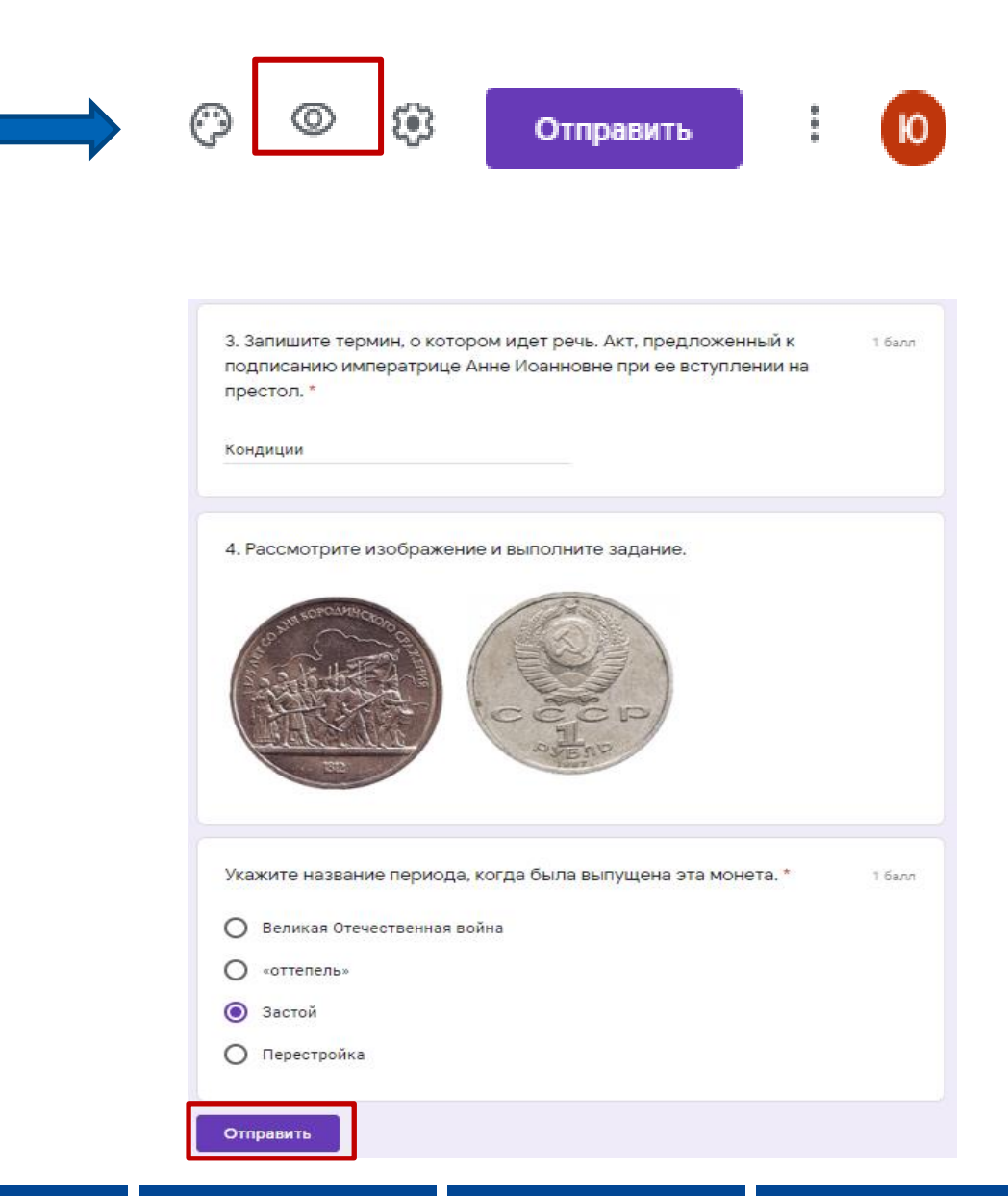

4. Предварительный просмотр формы - как будут видны результаты

В тестовом режиме, при предпросмотре, можно увидеть результативность прохождения теста - нажать кнопку «Посмотреть баллы».

В открывшемся окне будут видны правильные и неправильные варианты ответов, а также общее количество набранных баллов за прохождение теста.

| История. Подготовка к ОГЭ. Вариант<br>№1<br><sup>Ответ записан.</sup> |
|-----------------------------------------------------------------------|
| Посмотреть баллы<br>Отправить ещё один ответ                          |
| История. Подготовка к ОГЭ. Вариант<br>№1<br>всего 3/4 @<br>Класс 9'а' |
| Фамилия, имя *                                                        |

| Всего 3/4 🕐<br>Класс 9°а°                                                |                                                                                                    |        |
|--------------------------------------------------------------------------|----------------------------------------------------------------------------------------------------|--------|
| Фамилия, имя *<br>Иван К.                                                |                                                                                                    |        |
| <ul> <li>1. В каком году, согласно<br/>княжение были призвань</li> </ul> | летописному преданию, в Новгород на 1 из<br>I варяги? * 1                                                                                |        |
| <ul> <li>862 r.</li> <li>879 r.</li> <li>882 r.</li> </ul>               | <ul> <li>Укажите название периода, когда была выпущена эта монета. *</li> <li>Великая Отечественная война</li> <li>«оттепель»</li> </ul> | 0 из 1 |
| 0 0001.                                                                  | <ul> <li>Застой</li> <li>Перестройка</li> <li>Правильный ответ</li> </ul>                                                                | ×      |
|                                                                          | Перестройка                                                                                                    |        |

5. Просмотр результатов проведенного тестирования среди учеников

Просмотреть результаты проведенного тестирования можно, перейдя на вкладку «**Ответы**»

Стветы Стветы Стветы Стветы Стветы Стветы Стветы Стветы Сталования Сталования Стало С сталования Сталования Сталования Сталования Сталования Сталования Сталования Сталования Сталования Сталования С

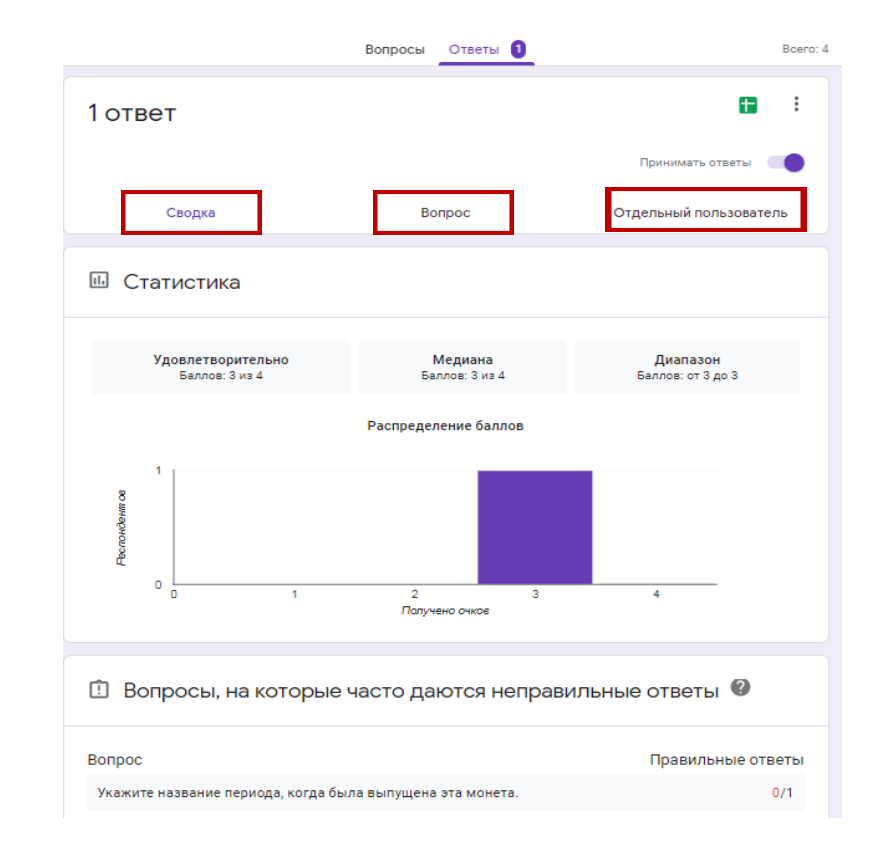

На вкладке «Ответы» можно увидеть статистику по участникам тестирования.

Статистика доступна как в сводной форме, по каждому отдельному вопросу, так и по отдельным участникам теста.